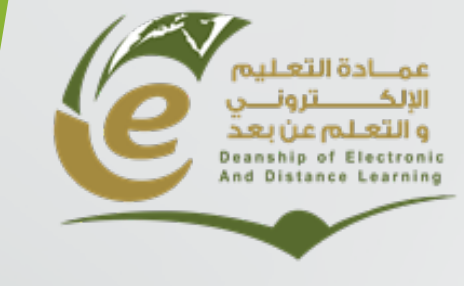

وكالة العمادة للشؤون الفنية

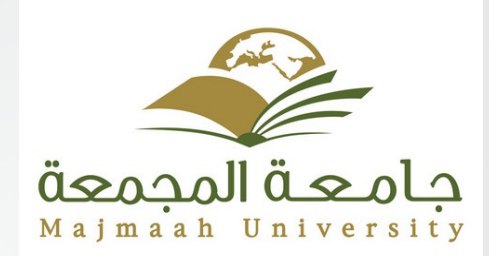

# Getting Started With Course Delivery

# Introduction

Introduce your self

# Your Turn: Introduce Yourself

Please let us know the following about you:

Name

Ē

- Position/Title
- Courses that you teach
- Experience using Blackboard

# Agenda

- What Is the Blackboard System.
- How To Access the System.
- Course Layout.
- Assignments.
- Control Panel
- Tools:
  - Announcements.
  - Discussion Board.
  - Send Email.
  - Blackboard Collaborate Ultra.

# **Definition:**

## What is the Blackboard System?

Blackboard is a Web-based learning management system (LMS) designed to support ND manage online courses. Blackboard provides a variety of services, tools and features for enriching the learning experience.

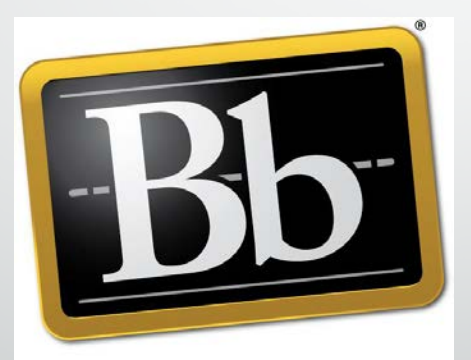

# Blackboard

# How To Access Blackboard System

Ę

## **How To Access the Blackboard System**

# **Login Information**

- Blackboard Learn login page:
- http://lms.mu.edu.sa
- Choose (MU LOGIN) from (Sign in with third-party account).

7

- Username Your Email .
- Password password for your Email .

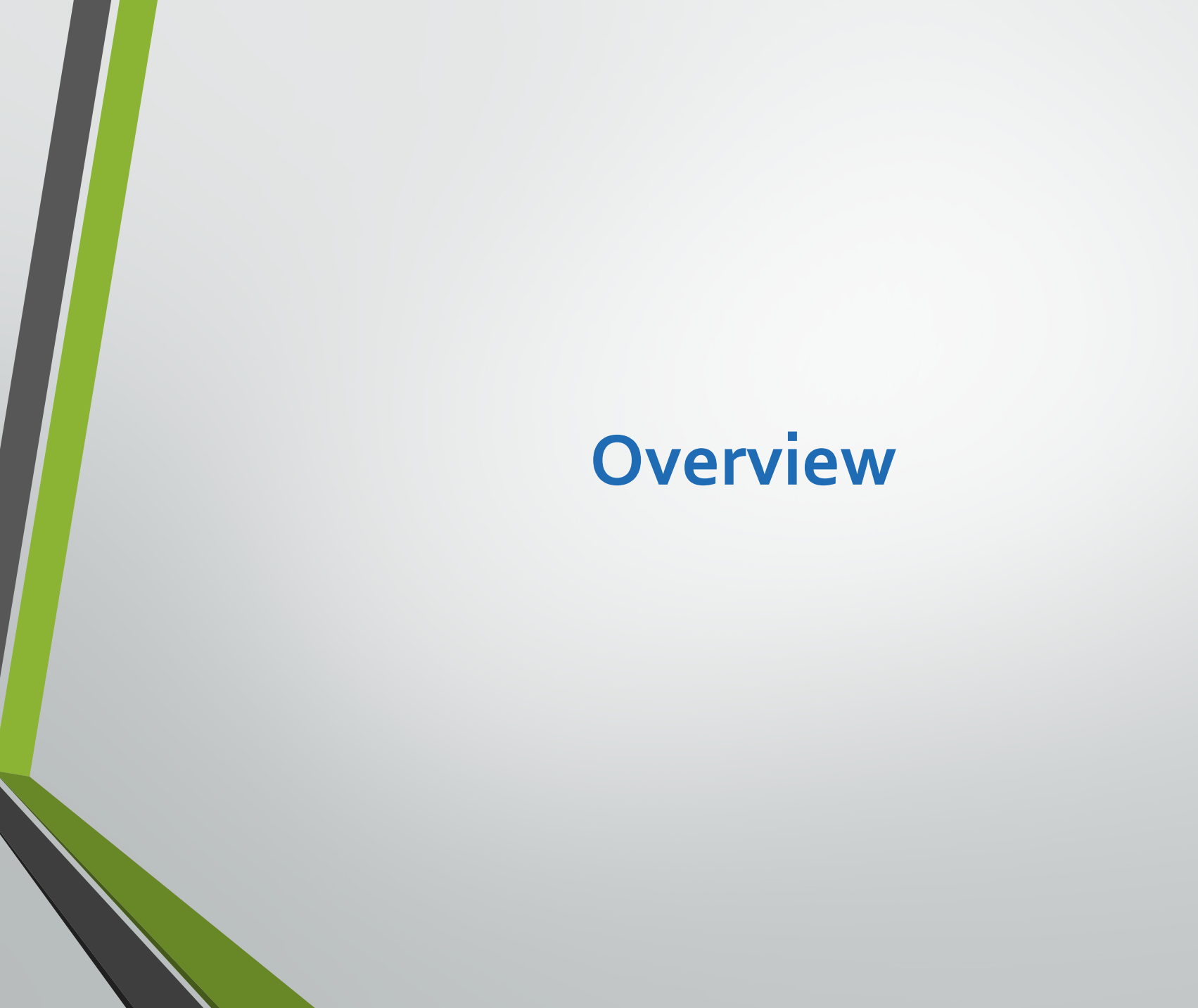

# **Global Navigation Menu**

• Courses.

• Settings.

|                                                                                   |                                                                 |                                                                                                    | LIIKS                                                                                                    |      |
|-----------------------------------------------------------------------------------|-----------------------------------------------------------------|----------------------------------------------------------------------------------------------------|----------------------------------------------------------------------------------------------------|------|
|                                                                                   |                                                                 |                                                                                                    | Settings                                                                                                    |      |
|                                                                                   |                                                                 |                                                                                                    | Change Text Size                                                                                                    |      |
|                                                                                   |                                                                 |                                                                                                    | High Contrast Set                                                                                                    | ting |
|                                                                                   |                                                                 | _                                                                                                    | 🔺 🕹 Mohammad Hussein 🔺                                                                                                    | υ    |
|                                                                                   |                                                                 | (B)                                                                                                    | Courses                                                                                                    |      |
|                                                                                   | My Institution Courses Community Services System                | n Admin Outcomes Asses                                                                                                    | RECENTLY VISITED                                                                                                    |      |
|                                                                                   |                                                                 |                                                                                                    | Haf 101                                                                                                    |      |
| titution Notifications Da                                                         | shboard                                                         | Ö                                                                                                    | salm 103                                                                                                    |      |
|                                                                                   |                                                                 | - PA                                                                                                    | salm 102                                                                                                    |      |
|                                                                                   |                                                                 | 17 N                                                                                                    | salm 101                                                                                                    |      |
| (Alexandress)                                                                     |                                                                 |                                                                                                    | islm-101                                                                                                    |      |
| Ce u-Hal-Addi<br>Angel a Labeland<br>And Angel a Labeland<br>And Angel a Labeland |                                                                 |                                                                                                    | MY OTHER COURSES                                                                                                    |      |
|                                                                                   |                                                                 |                                                                                                    | arab 103                                                                                                    |      |
| Tools                                                                             | My Appouncements                                                | My Courses                                                                                                    | eng 211                                                                                                    |      |
| 10012                                                                             | ing Announcements                                               | any courses                                                                                                    | eng 415                                                                                                    |      |
| Announcements                                                                     | No Institution Announcements have been posted today.            | Courses where you are: Instruc                                                                                                    | ent 101                                                                                                    |      |
| Calendar                                                                          | No Course or Organization Announcements have been posted today. | Haf 101                                                                                                    | pssc 114                                                                                                    |      |
| Fasks                                                                             | more announcements                                              | arab 103                                                                                                    |                                                                                                    |      |
| My Grades                                                                         | My Organizations                                                | eng 211                                                                                                    |                                                                                                    |      |
| Send Email                                                                        |                                                                 | eng 415                                                                                                    | Our set la state de la state de la state d |      |
| User Directory                                                                    | Organizations where you are: Leader                             | ent 101                                                                                                    | Links                                                                                                    |      |
| Address Book                                                                      | Hat 101                                                         | islm-101                                                                                                    | Tools                                                                                                    | М.   |
| Personal Information                                                              |                                                                 | pssc 114                                                                                                    | Settings                                                                                                    |      |
|                                                                                   | Download Blackbeard's Student App Teday                         | Provide State State Sta | A 2                                                                                                    |      |

Courses

# Main Page

- Tabs.
- Modules.

|                |                         |                                         |                                        |              | E                           | Mohammad Hussein                         |      |
|----------------|-------------------------|-----------------------------------------|----------------------------------------|--------------|-----------------------------|------------------------------------------|------|
|                | My Institution          | Courses Community                       | Services                               | System Admin | Outcomes Assessment         |                                          |      |
| nstitution M   | Notifications Dashboard |                                         |                                        |              |                             |                                          |      |
| natalité in    |                         |                                         |                                        |              |                             | مراجعة<br>مجمعة المجمعة<br>المجمعة العنه | ام ع |
| Tools          | My Announ               | ncements                                |                                        | S My C       | ourses                      |                                          |      |
| Calendar       | No II<br>No Course      | or Oreanization Announcements have been | r postea toaay.<br>ve been posted todo | Courses      | s where you are: Instructor |                                          |      |
| Tasks          |                         | n                                       | nore announcem                         | ents arab 10 | )3                          |                                          |      |
| My Grades      | My Organia              | ations                                  |                                        | eng 211      | Ê.                          |                                          |      |
| Send Email     | wy Organiz              |                                         |                                        | eng 415      | 5                           |                                          |      |
| User Directory | Organizations v         | where you are: Leader                   |                                        | ent 101      |                             |                                          |      |
| Address Book   | Haf 101                 |                                         |                                        | islm-10      | 1                           |                                          |      |
|                |                         |                                         |                                        |              |                             |                                          |      |

d

# **Course Layout**

- Home Page.
- Course Menu.
- Control Panel.

| Haf 101 💿 Home Pag | 5e                                              |                  |                         | ۵                   | Edit Mode is:           |
|--------------------|-------------------------------------------------|------------------|-------------------------|---------------------|-------------------------|
| ●                  | Home Page 🛇                                     |                  |                         |                     |                         |
| Home Page          | Add Course Module                               |                  |                         |                     | Customize Page          |
| Content            |                                                 |                  |                         |                     |                         |
| الفصول الافتراضية  | My Announcements                                |                  | What's New              |                     |                         |
| Discussions        | No Course or Organization Announcements have be | en posted today. |                         |                     | Actions 😻               |
| Roster             | mol                                             | re announcements |                         | No Notifications    |                         |
| Tools              |                                                 |                  |                         | no notifications    |                         |
| Help               | To Do                                           |                  |                         | Last Updated        | : August 6, 2018 5:16 P |
| (ا                 | 2                                               |                  | Alerts                  |                     |                         |
|                    | What's Past Due                                 | Actions 😸        | 0                       |                     |                         |
| Course Management  | All Items (0)                                   |                  | -                       |                     | Actions ×               |
| ▼ Control Panel    |                                                 | Actions ¥        | Past Due                |                     | Theorem and             |
| Files              | What's Due                                      |                  |                         | No Notifications    |                         |
| Course Tools       | Select Date: 12/16/2018 Go                      |                  | Retention Center Alerts |                     |                         |
| Evaluation         | <b>Today</b> (0)                                | 0                | 1                       | No Retention Alerts |                         |
| Grade Center       | Nothing Due Today                               |                  | Activity Alexte         |                     |                         |
| Users and Groups   | Tomorrow (0)                                    |                  | Activity Alerts         | No Notifications    |                         |
| -                  |                                                 |                  |                         |                     |                         |

# Home Page

### • Customize Page.

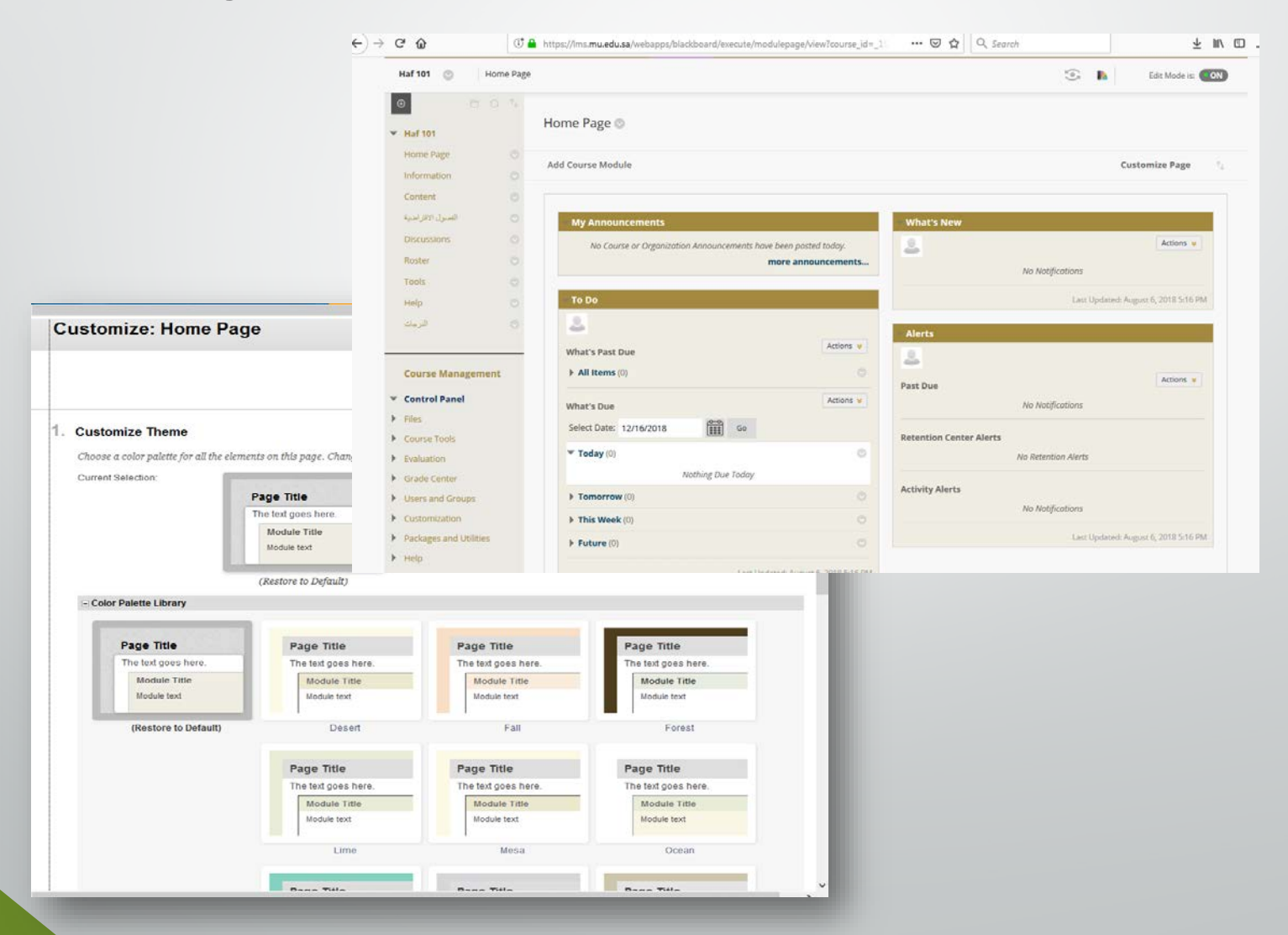

## Home Page

### Add course Module.

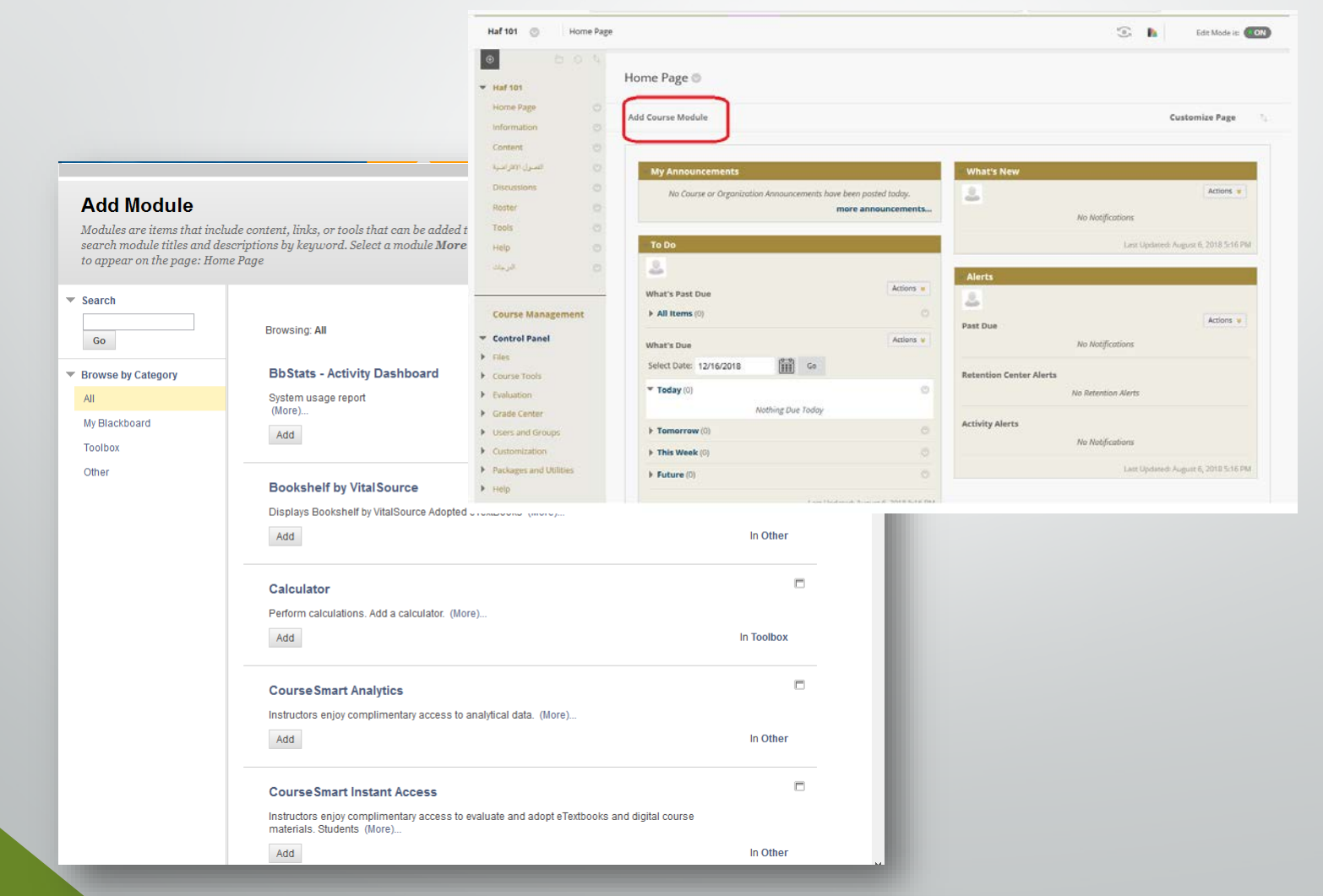

# Your Turn: Add Modules to Home Page

- 1. In Edit Mode, access the Home Page from the menu.
- 2. Click Add Course Module.
- 3. Select the check box to add a module.
- 4. Click Submit.

Ē

# About the Course Menu

- The course menu appears on the left side of a course and contains links to materials and tools within your course.
- Customizations of the course menu can vary from course to course.
  - Add

Ē

- Delete
- Rename
- Hide
- Reorder

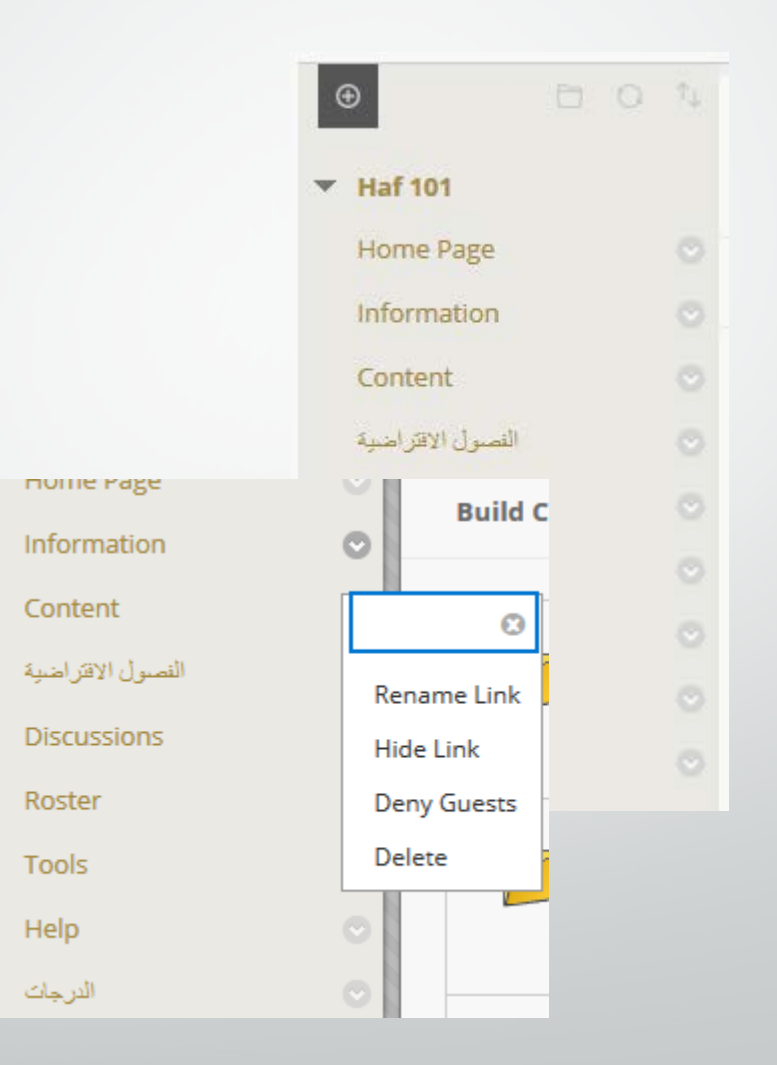

# Hide & view content

F

- From the Course Menu.
- Instructor Resources must be hidden.

| النصول الافتراضية | •           |
|-------------------|-------------|
| Discussions       | Ø           |
| Roster            | Rename Link |
| Tools             | Hide Link   |
| Help              | Delete Cha  |
| الدرجات           | 0           |

• Edit mode (on/off).

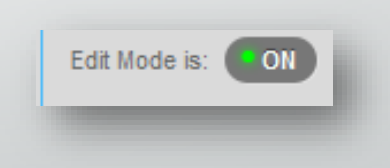

# Your Turn: Course Menu Activity

- From your own course add a **Content Area** in your course menu
  - Name that Content Area based on your course style:

Week, Chapters, Course Materials

- Add the My Grades Tool to the Course Menu
- Add an External Link to your Course Menu
- <a href="http://help.blackboard.com">http://help.blackboard.com</a>
- Add a Divider Line to the Course Menu
- **Reorder** Menu items
- View the results from the student perspective

# **Build Content**

| ⊕ Haf 101                                                              |                     | Content 💿                                                                                                    |                                          |        |
|------------------------------------------------------------------------|---------------------|----------------------------------------------------------------------------------------------------|------------------------------------------|--------|
| Home Page                                                              |                     | Build Content 🗸                                                                                                    | Assessments $\lor$ Tools $\lor$          | Partne |
| Content<br>للمسول الاقتراضية<br>Discussions<br>Roster<br>Tools<br>Help |                     | Create     New Page       İtem     Content Folder       File     Module Page       Blank Page     Blank Page       Audio     Image       Video     Flickr Photo |                                          |        |
| الدرجات<br>Course Mar<br>Control Pan<br>Files<br>Course Tools          | ⊙<br>nagement<br>el | Learning Module<br>Lesson Plan<br>Syllabus<br>Course Link<br>Content Package (SCC                                                                               | YouTube Video<br>Blackboard Open Content |        |

# MANAGING ASSIGNMENTS MORE EFFICIENTLY

# **Bb Assignment Lifecycle**

Ē

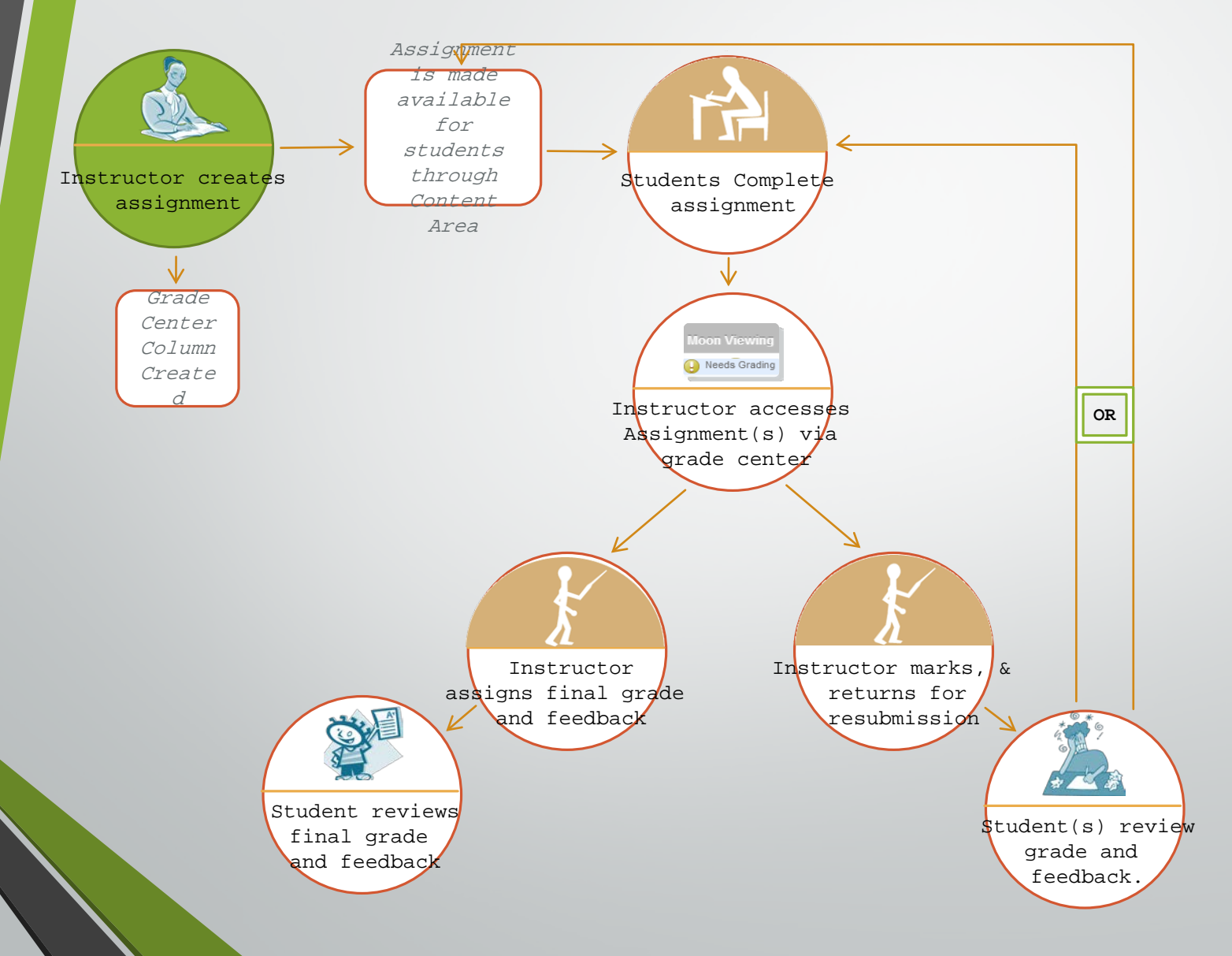

# **Creating Assignments**

|                                                                                                    | 💄 Mohammad Hussein 💈 🔻 🔱                                                                                                    |
|----------------------------------------------------------------------------------------------------|----------------------------------------------------------------------------------------------------|
|                                                                                                    | My Institution Courses Community Services System Admin Outcomes Assessment                                                                                                    |
| Haf 101 💿 Content                                                                                                    | Edit Mode is: ON                                                                                                    |
| <ul> <li></li></ul>                                                                                                    | Content 😒                                                                                                    |
| Home Page 💿                                                                                                    | Build Content v Assessments v Tools v Partner Content v 1                                                                                                    |
| Content     التسرل الإفرامنية       مالتعرب الإفرامنية     نالتعرب الإفرامنية       Discussions     نالتعرب       Roster     نالتعرب       Tools     نالتعرب       Help     نالترجي | Image: Survey       Survey         Asignment       Self and Peer Assessment         McGraw-Hill Assignment       McGraw-Hill Assignment         Mobile Compatible Test       Mobile Compatible Test |
| Course Management                                                                                                    | Enabled: Statistics Tracking                                                                                                    |
| Control Panel     Files     Course Tools                                                                                                    | ارشادات لحضور الفصول الافتراضية<br>Enabled: Statistics Tracking                                                                                                    |
| Evaluation     Grade Center     Users and Groups                                                                                                    | استعراض ملفات المحتوي العلمي<br>Enabled: Statistics Tracking                                                                                                    |

1. In Edit Mode, access the Content Area.

2. On the Content Area's Action Bar, click Assessment .

3. On the drop-down list, select Assignment.

# **Creating Assignments**

| Indicates a required field.                                                                                                    | Cancel Submit          |                                                                               |
|----------------------------------------------------------------------------------------------------|------------------------|-------------------------------------------------------------------------------|
|                                                                                                    | 3. Due Dates           |                                                                               |
| Assignment Information                                                                                                    | Submissions are accep  | oted after this date, but are marked <i>Late</i> .                            |
| * Name and Color Assignment 1 Black                                                                                                    | Due Date               | Enter dates as mm/dd/yyyy. Time may be entered in any increment.              |
| TTTTT                                                                                                    | - 4                    |                                                                               |
| X       I       Image and the set of the set of t | - 4. Grading           |                                                                               |
| @ Ø I                                                                                                    | * Points Possible      | 5                                                                             |
| Write a brief paragraph about yourself. Include:<br>interesting tidbits about yourself                                                                                                    | Submission Details     | <u>8</u>                                                                      |
| your major course of study<br>why you are enrolled in this course                                                                                                    | Grading Options        |                                                                               |
| Please use the assignment submission text box, rather than attach a file.                                                                                                    | Display of Grades      |                                                                               |
| Path: p                                                                                                    | _                      |                                                                               |
|                                                                                                    | 5. Availability        |                                                                               |
| Assignment Files                                                                                                    | ✓ Make the Assignm     | ent Available                                                                 |
| Attach File Browse My Computer Browse Content Collection                                                                                                    | This assignment cannot | be made available until it is assigned to an individual or group of students. |
| Drowse my computer                                                                                                    | Limit Availability     | Display After                                                                 |
|                                                                                                    |                        | Display Until                                                                 |
|                                                                                                    |                        | Enter dates as mm/dd/unnu. Time may be entered in any increment.              |

| 4. Grading                                                                                                    |                                                                                                    |                                                                                                    |
|----------------------------------------------------------------------------------------------------|----------------------------------------------------------------------------------------------------|----------------------------------------------------------------------------------------------------|
| ☆ Points Possible 5                                                                                                    |                                                                                                    |                                                                                                    |
| Submission Details                                                                                                    |                                                                                                    |                                                                                                    |
| If any students are enrolled in more than one group receiving the sa                                                                                                    | ime assignment they will                                                                                                   | submit more                                                                                                    |
| Assignment Type<br>Individual Submission<br>Group Submission<br>Portfolio Submission<br>Selecting this option will require studen                                                                                                    | nts to submit a portfolio as a                                                                                             | response to a                                                                                                    |
| Number of Attempts Single Attempt                                                                                                    |                                                                                                    |                                                                                                    |
| Plagiarism Tools       Check submissions for plagiari         SafeAssign only supports English-lang         If SafeAssign is enabled with Anonym         the "Allow students to view SafeAssig         Allow students to view SafeAss         Exclude submissions from the | sm using SafeAssign<br>nuage submissions. See Black<br>Display of Grades<br>Grades must be entered<br>Center and My Grades | board Help fo<br>d using the format selected for Primary display. Grades display in this forma<br>. The secondary display option is shown in the Grade Center only. |
| Grading Options                                                                                                    | Display grade as                                                                                                    | Primary Secondary<br>Score ▼ and None ▼<br>(displayed in Grade Center only)                                                                                         |
| You can choose to hide student names from submission attempts du<br>review all the grades given to a submission and set the official grad                                                                                                    |                                                                                                    |                                                                                                    |
| Enable Anonymous Grading<br>Student names are hidden during the grading process.                                                                                                    | Include in Grade C<br>Scores on anonymously g                                                                              | enter grading calculations<br>raded assignments will not be included in column calculations until the submissions a                                                 |
| Factly Delegated Oraction                                                                                                    | Show to students in                                                                                                    | My Grades                                                                                                    |
| Delegate grading responsibilities to one or more additional grader.                                                                                                    | Show Statistics (ave                                                                                                    | erage and median) for this item to Students in My Grades                                                                                                    |

# **Creating Assignments**

- Enter a Name.
- Add Instructions.
- Attach a file (Optional).
- Enter Points Possible.
- Select Availability and Attempt\* options.
- \*Note: Under Availability, if you allow more than one attempt, Grade Center uses the most recent attempt. A different attempt can be used for the score by editing the column in the Grade Center.
- Optionally, select a Due Date.
- Select the radio node by the intended Recipients.

# Important About the Assignment

- Groups.
- Assignments are taken throw Blackboard <u>only</u>
- <u>Never</u> take any assignment by Email or any other way.

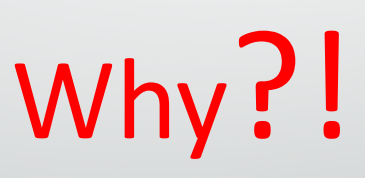

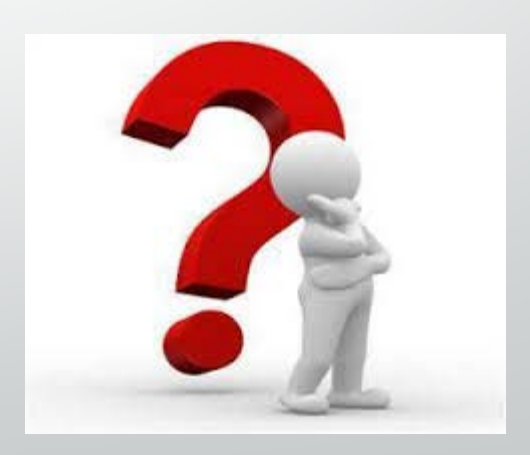

# Your Turn: Create an Assignment

- 1. In Edit Mode, access the Content Area.
- 2. On the Content Area's Action Bar, click Assessments.
- 3. On the drop-down list, select Create Assignment.
- 4. On the Create Assignment page, enter a Name.
- 5. Add Instructions for the assignment, if desired. Format the text with the Text Editor, if desired.
- Optionally, Browse for a file from your local computer or to link to from the Content Collection. Confirm your choice by clicking Attach File.
- 7. Enter Points Possible.
- 8. Select the checkbox to Make the Assignment Available. Select more options for Availability, if desired.
- 9. Optionally, select a **Due Date**.
- **10**.Select the radio node by the intended **Recipients**.
- 11.Click Submit.

# SafeAssignment

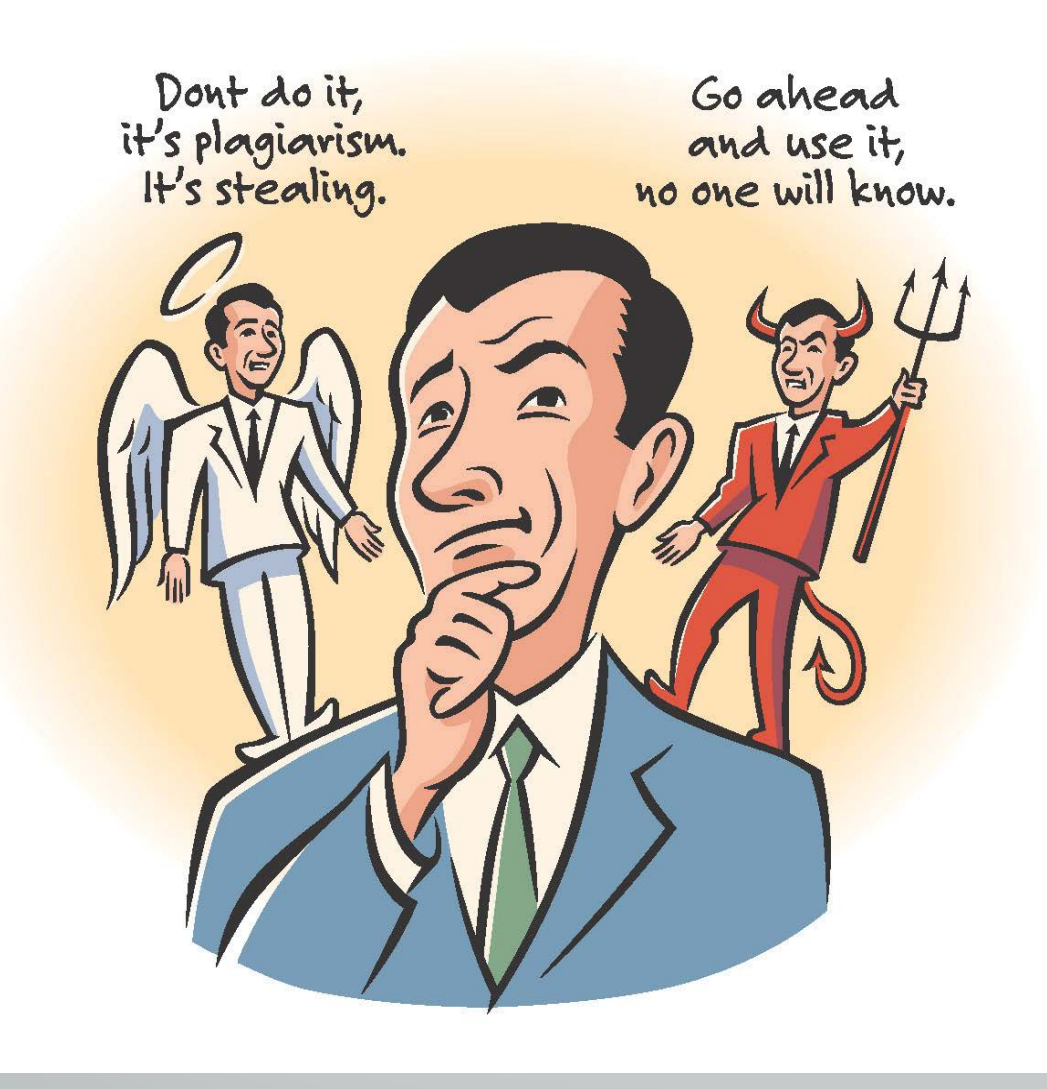

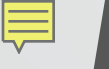

# Safe Assignment

SafeAssign Is used to prevent plagiarism . It compares and shows how much of the student assignments matches other sources .

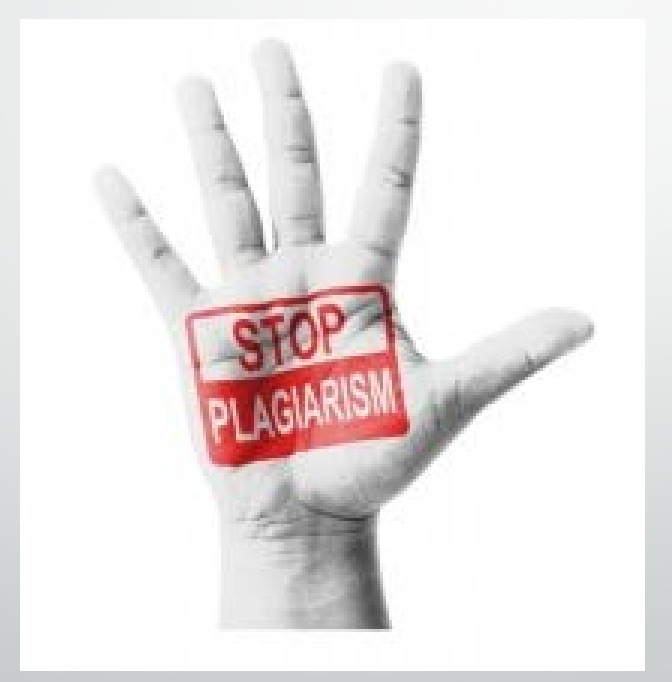

# Assignment and SafeAssign

### **Benefits and Differences**

- Review Submissions for Plagiarism Potential.
- Help students identify how to properly attribute sources rather than paraphrase.
- Compares submitted assignments against a set of academic papers to identify areas of overlap between the submitted assignment and existing works.

# **Creating SafeAssignment**

|                                                                                                    | 🏖 Mohammad Hussein 💈 ▼ 🔱 🕐                                                                                                    |
|----------------------------------------------------------------------------------------------------|----------------------------------------------------------------------------------------------------|
|                                                                                                    | My Institution Courses Community Services System Admin Outcomes Assessment                                                                                                   |
| Haf 101 💿 Content                                                                                                    | Edit Mode is: ON                                                                                                    |
| <ul> <li></li></ul>                                                                                                    | Content 🛇                                                                                                    |
| Home Page 📀                                                                                                    | Build Content v Assessments v Tools v Partner Content v <sup>†</sup>                                                                                                    |
| Content Content تالسرل الاهرانسية<br>الاسرل الاهرانسية<br>Discussions ما<br>Roster ما<br>Tools ما<br>Help ما<br>الارجك | العقر       العقر         Enabi       Survey         Assignment         Self and Peer Assessment         McGraw-Hill Assignment         Mobile Compatible Test         Enabi |
| Course Management                                                                                                    | Enabled: Statistics Tracking                                                                                                    |
| Control Panel     Files     Course Tools     Evaluation                                                                | ارشادات تحضون القصول الافتراضية<br>Enabled: Statistics Tracking                                                                                                    |
| Evaluation     Grade Center     Users and Groups                                                                       | استواض ملقات المحتوي العلمي<br>Enabled: Statistics Tracking                                                                                                    |

1. In Edit Mode, access the Content Area.

2. On the Content Area's Action Bar, click Assessments .

3. On the drop-down list, select Assignment.

# **Creating SafeAssignment**

### **Create Assignment**

Assignments are a form of assessment that adds a column to the Grade Center. Use the Grade Center to assign grades and give feedback to each student. <u>More Help</u>

| <del>*</del> | Indicates | a rea | uired | field |
|--------------|-----------|-------|-------|-------|

#### 4. Grading

#### 1. Assignment Information

| Т      | T                          | T                   | Ŧ                           | Pa                            | ragraph                                  | -                             | Arial                           |                 |
|--------|----------------------------|---------------------|-----------------------------|-------------------------------|------------------------------------------|-------------------------------|---------------------------------|-----------------|
| Ж      | $\Box$                     | Û                   | Q                           | K)                            | CI 🗏                                     | ≣                             | =                               |                 |
| ۲      | (D)                        | 24                  | ۲                           | $\mathbf{f}_{x}$              | 💠 Mash                                   | ups                           | - <b>T</b>                      | 6               |
| w      | rite                       | a b                 | rief                        | para                          | agraph                                   | abo                           | ut you                          | urs             |
| W<br>i | rite<br>inte<br>you<br>why | a b<br>rest<br>r ma | rief<br>ing<br>ajor<br>u ar | para<br>tidbi<br>cour<br>e en | agraph<br>its abo<br>se of s<br>rolled i | abo<br>ut yo<br>tudy<br>n thi | ut you<br>oursel<br>'<br>is cou | urs<br>f<br>rs( |

#### 2. Assignment Files

Attach File

Browse My Compu

5

#### Submission Details

Assignment Type

If any students are enrolled in more than one group receiving the same assignment they will submit more than one attempt for this assignment. It may be necessary to provide these students with an overall grade for the assignment.

| Individual | Submissio  |
|------------|------------|
| manyradan  | Gubinissio |

Group Submission

| ~ |           |           |
|---|-----------|-----------|
|   | Portfolio | Submissio |

Selecting this option will require students to submit a portfolio as a response to this assignment

Number of Attempts Multiple attempts

2

Score attempts using Last Graded Attempt

#### Plagiarism Tools

Maximum Attempts

Check submissions for plagiarism using SafeAssign

SafeAssign only supports English-language submissions. See Blackboard Help for more details. If SafeAssign is enabled with Anonymous Grading, SafeAssign Originality Reports will be hidden from Instructors until Anonymous Grading is disabled. However, Students may still be able to see SafeAssign Originality Reports depending on the state of the "Allow students to view SafeAssign originality report for their attempts" setting.

Allow students to view SafeAssign originality report for their attempts

Exclude submissions from the Institutional and Global References Databases

# **Supported Files**

- SafeAssign only supports file types that are convertible to plain text. This includes the following file types: DOCX, DOC, PPT, PPTX, PDF, TXT, ODT, RTF, HTML, and HTM.
- Spreadsheet files are not supported such as: Excel.
- SafeAssign also accepts ZIP files and processes files that match any of these file types.

# Language Support in SafeAssign

 SafeAssign officially supports the English language, but due to similarities between English and other Latin-based languages, SafeAssign may provide sufficient or valuable results from other Latin-based languages.

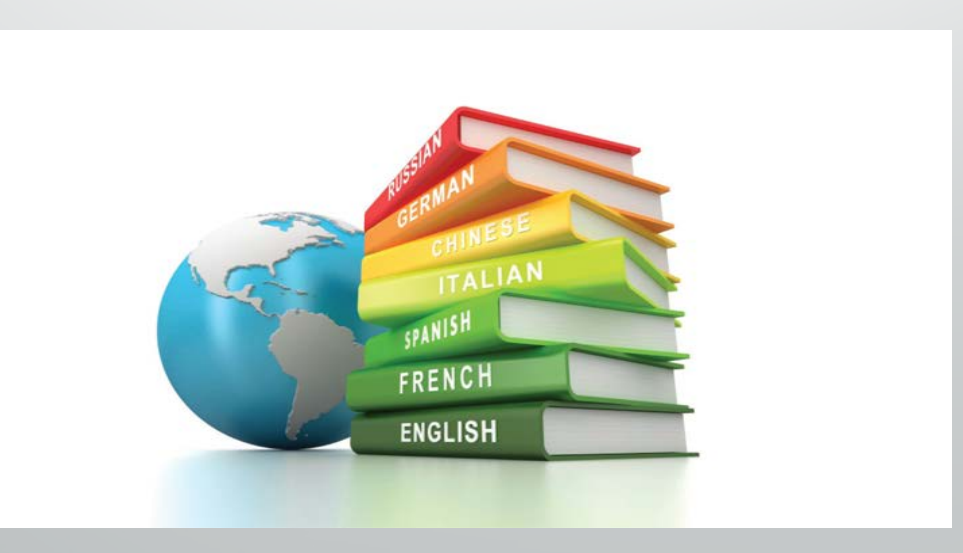

# **Best Practice of SafeAssignment**

- Explain plagiarism to your students.
- Show students how to cite **sources**.
- Create checkpoints on assignments.
- Avoid using the same assignments in every class.
- Require your students to provide copies of their references.

# **The Control Panel**

Expand each of the items on the Control
 Panel by clicking the Expand icon.

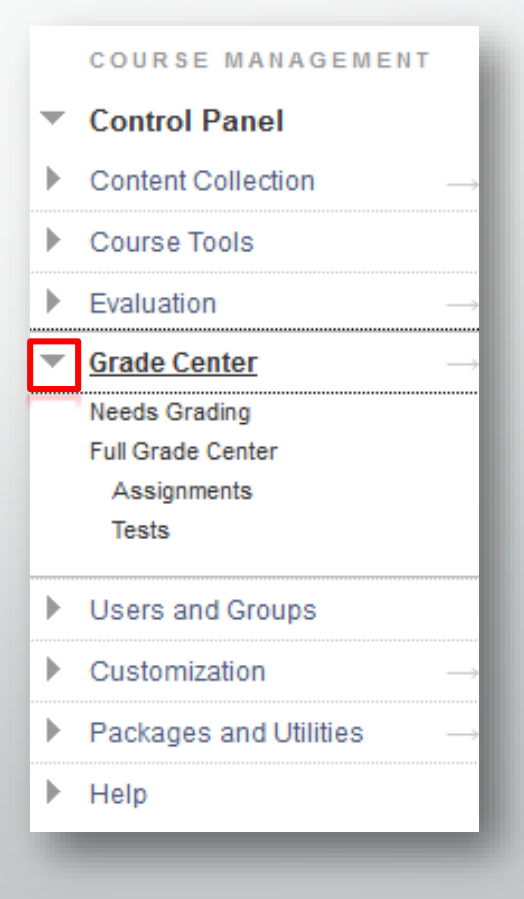

# Tools

- Overview.
- Hide & show tools.
- About the E-books
  - Instructor activation.

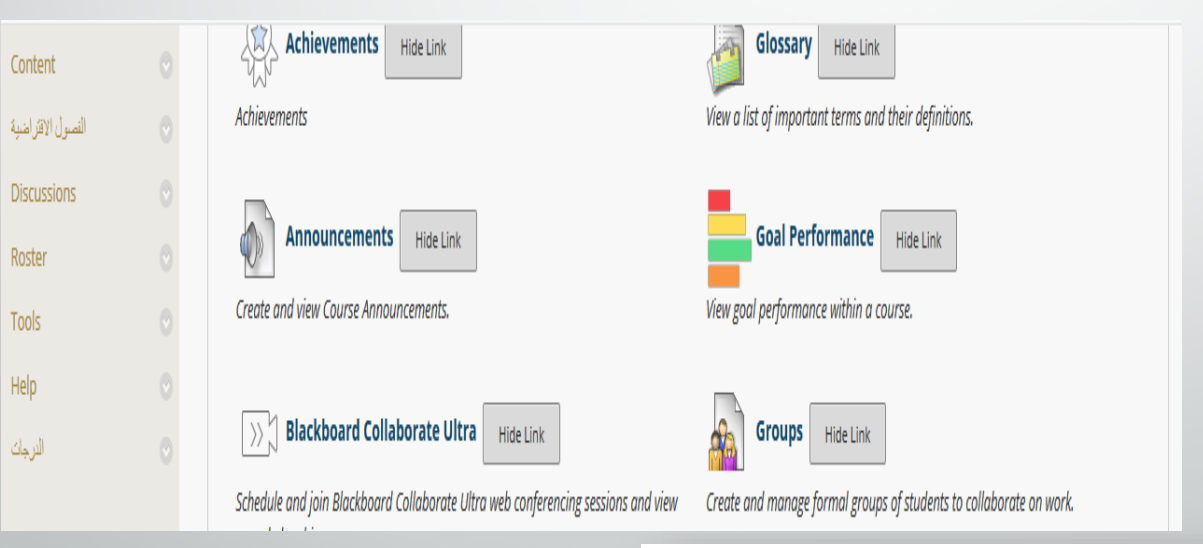

students on this page. To turn off the tool everywhere, use the 'Tool Availability' page.

Show Link This link is hidden from

Create and manage blogs for Courses and Course Groups.

Blogs

# **Creating Announcements**

- On the Control Panel, under Course Tools, select Announcements.
- Click Create Announcement.
- Enter the Subject and the Message.
- Choose to display permanently, or select dates and times.
- Click Submit.

Ē

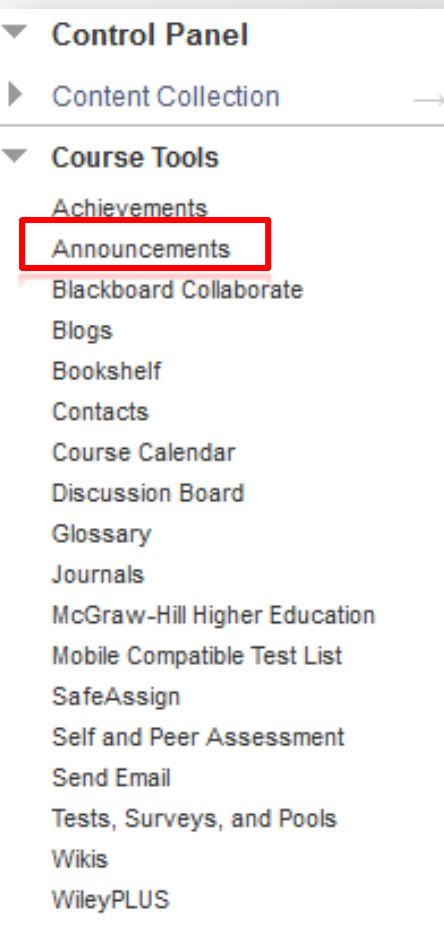

# Your Turn: Add an Announcement

- On the Control Panel, under Course Tools, select Announcements.
- Click Create Announcement.
- On the Create Announcement page, enter the **Subject** and the **Message**.
- Choose whether to display the announcement permanently, or select date check boxes and enter dates and times.
- Click Submit.

## **Discussion Board**

| Content           |   |
|-------------------|---|
| النصول الاقتراضية | 1 |
| Discussions       |   |
| Roster            |   |
| Tools             |   |
| Help              |   |
| الدرجات           |   |

#### **Course Management**

- Control Panel
- Files

Ē

Course Tools

Achievements Announcements Attendance Blackboard Collaborate Ultra Blogs Bookshelf Contacts Content Market Tools

Course Calendar

Course Messages

#### Discussion Board

Goal Performance Journals McGraw-Hill Higher Education

### **Discussion Board**

Forums are made up of individual discussion threads that can be organized around a particular subject. Create Forums to organize discussions. More Help

|                              |                                                                                                    |                |                 | Search                |
|------------------------------|----------------------------------------------------------------------------------------------------|----------------|-----------------|-----------------------|
| Forum                        | Description                                                                                                    | Total<br>Posts | Unread<br>Posts | Total<br>Participants |
| Ask a Question               | Please use this forum to ask questions related to course content that<br>do not "fit" into other forums. Subscription has been enabled for this<br>forum if you wish to receive an email when a new post is made.                                                                                                    | 0              | 0               | 0                     |
| 00. Start Here: Introduction | Please take a moment to introduce yourself to your fellow students who will be taking this course with you and share a bit about your institution's use of Blackboard.                                                                                                    | 23             | 2               | 12                    |
| Lesson 1: Let's Explore ⊗    | Community Samples<br>Often you can get an idea of what you might like to do or not do by<br>looking at some examples. Let's compare some Community<br>Engagement environments targeted to different types of users.<br>Begin this activity by reviewing the examples in the bulleted list<br>below.<br>• <u>University of Northern Colorado</u><br>• <u>UOE</u> (International Union of Operating Engineers)<br>• <u>Bond University</u><br>• <u>Columbus City Schools</u><br>• <u>Marine Corps College of Distance Education &amp; Training</u> | 15             | 0               | 11                    |
|                              | Think About It<br>What did you notice on each portal? What Tabs are used? What<br>information is put into modules? Are there things about the<br>environments that you like? That you don't like?                                                                                                    |                |                 |                       |
|                              | Discussion Board Questions<br>Now, think about your own environment. Consider some<br>information that might be helpful for your users. On the discussion                                                                                                    |                |                 |                       |

board, tell us a bit about yourself and your institution including:

| Discus                                         | sion Board                                                        | I                                      | <b>Discussion Board</b><br>Forums are made up of individual discussion<br>organize discussions. <u>More Help</u>                                                                                                    |
|------------------------------------------------|-------------------------------------------------------------------|----------------------------------------|----------------------------------------------------------------------------------------------------|
| • Create                                       | e Forum                                                           |                                        | Create Forum                                                                                                    |
| Create Forum<br>Forums are made up of individu | al discussion threads that can be organized around a particular s | ubject. Create Forums to organize disc | cussions. <u>More Help</u>                                                                                                    |
| ✤ Indicates a required field.                  |                                                                   |                                        | Cancel                                                                                                    |
| 1. Forum Information                           | Discussion 1                                                      |                                        |                                                                                                    |
|                                                |                                                                   |                                        |                                                                                                    |
| Description                                    |                                                                   |                                        |                                                                                                    |
| T T T T Paragra                                | aph - Arial - 3 (12pt) - 🗄 - 👌 - T - ,                            | 3. Forum Settings                      |                                                                                                    |
| X D D O O O                                    |                                                                   | If a Due Date is set, submiss          | ions are accepted after this date, but are marked late.                                                                                                    |
|                                                |                                                                   |                                        |                                                                                                    |
| 🥑 🥔 🖬 🖻 J <sub>X</sub> 🔅 M                     | ashups - ¶ 46 © 🕃 🎝 🔠 😁 😁 🖽 🖶                                     | Viewing Threads/Replies                | Standard View                                                                                                    |
| About chapter one.                             |                                                                   |                                        | Participants must create a thread in order to view other threads in this forum.<br>If participants are required to create threads in order to view other threads in the forum, they cannot delete or edit their own posts, and<br>cannot post anonymously. Those options will be set for you automatically. |
|                                                |                                                                   | Grade                                  | No Grading in Forum     Grade Discussion Forum: Points possible:     Grade Threads                                                                                                    |
|                                                |                                                                   | Subscribe                              | O Do not allow subscriptions                                                                                                    |
| Path: p                                        |                                                                   |                                        | Allow members to subscribe to threads                                                                                                    |
|                                                |                                                                   |                                        | Allow members to subscribe to forum                                                                                                    |
| 2 Forum Availability                           |                                                                   |                                        | <ul> <li>Include body of post in the email</li> <li>Include link to post</li> </ul>                                                                                                    |
|                                                |                                                                   | Create and Edit                        | Allow Anonymous Posts                                                                                                    |
| Available                                      | Yes No                                                            |                                        | Allow Author to Delete Own Posts                                                                                                    |
| Enter Date and Time                            | Display After                                                     |                                        | All-posts                                                                                                    |
| Restrictions                                   | Enter dates as mm/dd/uuuu. Time may be entered in anu inc         |                                        | <ul> <li>Only posts with no replies</li> </ul>                                                                                                    |
|                                                |                                                                   |                                        | Allow Author to Edit Own Published Posts                                                                                                    |
|                                                | Display Until                                                     |                                        | ✓ Allow Members to Create New Threads                                                                                                    |
|                                                | Enter dates as mm/dd/yyyy. Time may be entered in any inc         |                                        | Allow File Attachments                                                                                                    |
|                                                |                                                                   |                                        | Allow Users to Reply with Quote                                                                                                    |
|                                                |                                                                   |                                        | Force Moderation of Posts                                                                                                    |
|                                                |                                                                   | Additional Options                     |                                                                                                    |
|                                                |                                                                   |                                        |                                                                                                    |
|                                                |                                                                   |                                        |                                                                                                    |

# **Discussion Board**

### • Create Thread.

### Forum: Discussion 1

Organize Forum Threads on this page and apply settings to several or all threads. Threads are listed in a tabular format. The Threads can be sorted by clicking the column title or the caret at the top of each column. More Help

|  |  | Create Thread | Subscribe |  | Search | Display 🗸 |
|--|--|---------------|-----------|--|--------|-----------|
|--|--|---------------|-----------|--|--------|-----------|

### Forum: Discussion 1

Organize Forum Threads on this page and apply settings to several or all threads. Threads are listed in a tabular format. The Threads can be sorted by clicking the column title or the caret at the top of each column. More Help

| Crea | nte Thread       | Subscribe                         |          |           | Search       | Display 🗸   |
|------|------------------|-----------------------------------|----------|-----------|--------------|-------------|
| r> ∎ | hread Actions 🤝  | Collect                           |          |           |              |             |
|      | Date 🤝           | Thread                            | Author   | Status    | Unread Posts | Total Posts |
|      | 3/30/14 12:37 AM | My Institution                    | 🧾 Suha   | Published | 0            | 2           |
|      | 3/30/14 12:27 AM | My Institution                    | 🪂 Suha   | Published | 0            | 1           |
|      | 3/22/14 9:53 AM  | portal                            | Alsalah  | Published | 0            | 1           |
|      | 3/22/14 8:27 AM  | Institution specific brand        | Abdullah | Published | 0            | 1           |
|      | 3/19/14 1:05 PM  | My institution portal             | 🖸 Maha   | Published | 0            | 1           |
|      | 3/19/14 10:50 AM | My Institution                    | Noral    | Published | 0            | 1           |
|      | 3/18/14 4:36 AM  | portal page                       | Sarah    | Published | 0            | 1           |
|      | 3/18/14 1:54 AM  | My institution                    | 🍯 Haya   | Published | 0            | 1           |
|      | 3/17/14 7:15 AM  | our Blackboard portal             | 🧕 Nugod  | Published | 0            | 1           |
|      | 3/16/14 4:47 AM  | My Blackboard portal              | Suhoo!   | Published | 0            | 2           |
|      | 3/16/14 4:38 AM  | Community Engagement Environments | - s Aram | Published | 0            | 3           |

# Using Blackboard Email

- Enables electronic communication to external email addresses of course members only
- Attachments, CC, BCC available
- Blackboard keeps no record of emails, but sends copy to sender
- Subject includes Course ID automatically

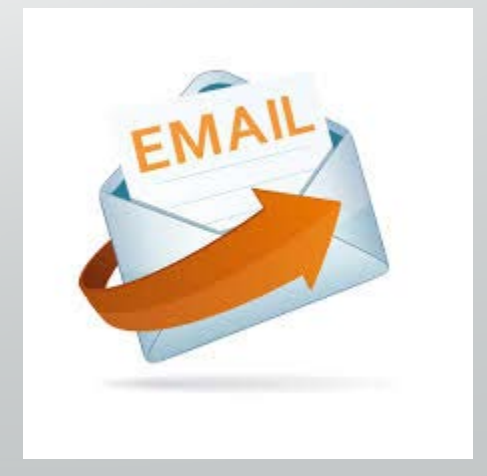

# Sending Email

Ē

- 1. Access Tools and click Send Email.
- 2. On the Send Email page, click the link for the desired recipient group. A new page appears.

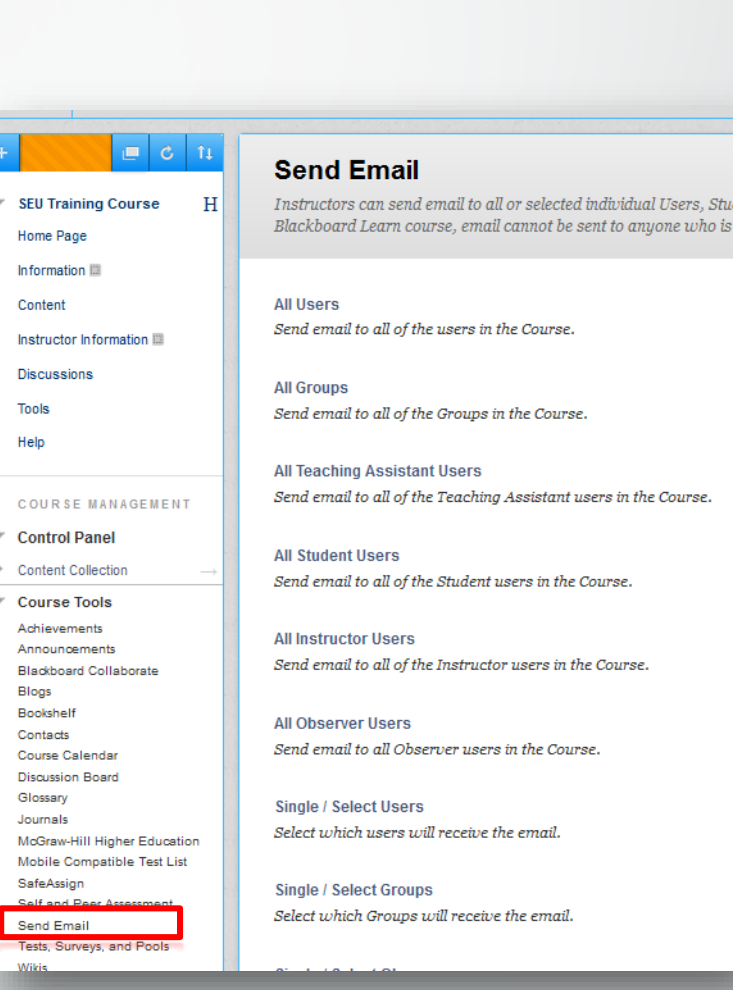

# Sending Email

Ē

- 1. Select Users and move them into the Selected box.
- 2. Enter the Subject and Message.
- 3. Optionally, Attach a file.
- 4. Click Submit.

| Thalcales a require                               | d field.                                                           | Cancel Submit                            |
|---------------------------------------------------|--------------------------------------------------------------------|------------------------------------------|
| Email Informatio                                  | n                                                                  |                                          |
| ★ To                                              |                                                                    |                                          |
| Available to Sel                                  | ct Selected                                                        |                                          |
| Alhadlaq, Aran<br>Alqarzai, Nugo<br>Students, Man | Aghath, Suhol<br>als_update                                        | sh                                       |
| Invert Selection                                  | n Select All Invert Selection                                      | Select All                               |
| From                                              | Aram Alhadlaq (a.alhadlaq@seu.edu.sa)                              |                                          |
| Subject                                           | Interested in a study group?                                       |                                          |
| Message                                           | ,                                                                  |                                          |
| TTTT                                              | aragraph - Arial - 3 (12pt) - :Ξ - 5Ξ                              | - T - 🖉 - 🗶 i X 🛠                        |
| % D û Q #                                         | • • = = = = = = T <sup>×</sup> T <sub>×</sub> ∂ ö • • •            | · — — _ #55 -                            |
| ¶                                                 |                                                                    | ESS                                      |
| I've appreciated<br>have a few study              | all the posts you all have made on the Discussion Boa<br>sessions위 | ard and wondered if anyone would like to |
|                                                   |                                                                    |                                          |
| Path: p                                           |                                                                    | Words:25                                 |

# Blackboard Collaborate Ultra:

- Provides interactive chatting panel ,applications sharing and lectures recording .
- Includes Four main areas : Whiteboard, Audio & Video Panel , Participants Panel and Chat Panel .
- allows you to web conference using audio and video.
- Provides many tools that help you to manage your class .
- Before you start make sure you download the Java program .

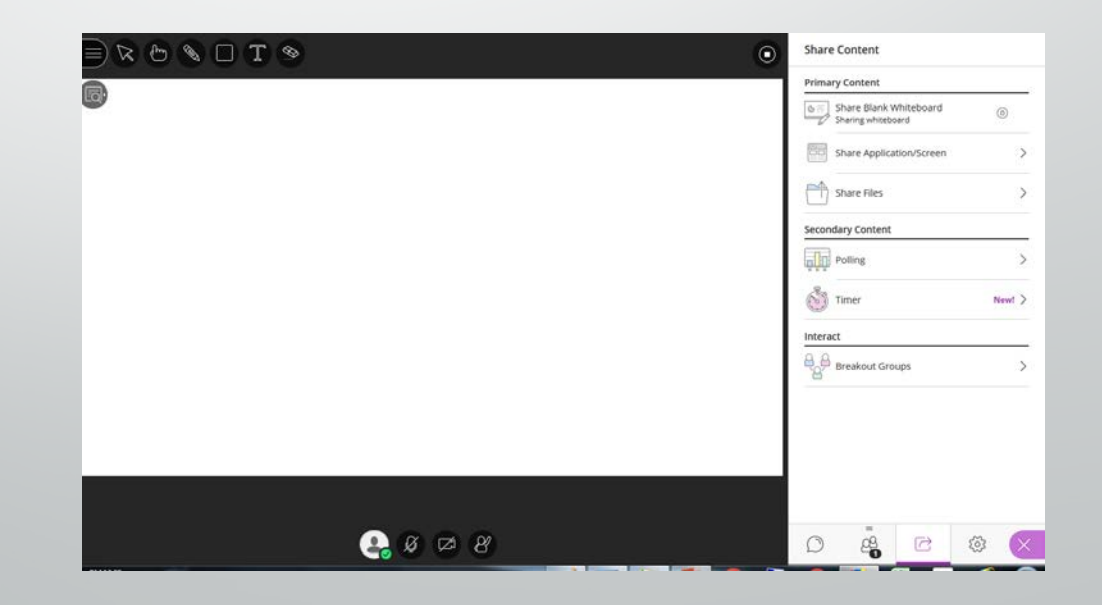

# Access to Blackboard Collaborate Ultra

- Select Tools from course menu, Then Blackboard Collaborate.
- There are three links:
  - Create session.
  - Scheduled session.
  - Recordings.

| 5:      | €                      | © ↑↓ |                                                                                  |
|---------|------------------------|------|----------------------------------------------------------------------------------|
|         | ▼ Haf 101              |      | Tools                                                                            |
|         | Home Page              |      |                                                                                  |
|         | Information            |      |                                                                                  |
|         | Content                |      | Achievements Hide Link                                                           |
|         | الفصول الاقتراضية      |      | Achievements                                                                     |
|         | Discussions            |      |                                                                                  |
| n.      | Roster                 |      | Announcements Hide Link                                                          |
|         | Tools                  |      | Create and view Course Announcements.                                            |
|         | Help                   |      |                                                                                  |
|         | الدرجات                |      | Sector Collaborate Ultra Hide Link                                               |
|         |                        |      | Schedule and join Blackboard Collaborate Ultra web conferencing essions and view |
|         | Course Managem         | ent  | recorded archives.                                                               |
|         |                        |      | Blackboard Help for Students Hide Link                                           |
|         | Control Panel          |      |                                                                                  |
|         |                        |      |                                                                                  |
| Blackbo | oard Collaborate Ultra |      |                                                                                  |
| 0       |                        |      |                                                                                  |
| • =     |                        |      | Sessions D                                                                       |
|         | ourse Room             |      | 0                                                                                |
| 0       | nlocked (available)    |      |                                                                                  |
| Create  | e Session              |      | Filter by All Upcoming Sessions 🝷 🔍                                              |
|         |                        |      |                                                                                  |
|         |                        |      |                                                                                  |

## **Create session**

- 1. Click on create session.
- Set the Session
   Information and Room
   Options .
- 3. Click submit .

| ession Information               |                                                          |
|----------------------------------|----------------------------------------------------------|
| Session Name                     | SEU Training Course                                      |
| Start Time                       | 06/11/2014 10:15 AM End Time 06/11/2014 12:15 PM         |
| Repeat                           | (•-OFF                                                   |
| Early session entry 🧃            | 15 minutes 🗸                                             |
| oom Options                      |                                                          |
| Session Type                     |                                                          |
| Course (i)                       |                                                          |
| ○ Shared (i)                     |                                                          |
| Teleconference Options           |                                                          |
| Room Attributes                  |                                                          |
| Recording Mode (i)               | Manual 🗸                                                 |
| Max Simultaneous Talkers (j)     | 2 🗸                                                      |
| Max Cameras (i)                  | 1 🗸                                                      |
| View Private Messages (j)        | +-OFF                                                    |
| All Permissions                  | (*-OFF                                                   |
| Raise Hand on Entry 🧃            | (*-0FF                                                   |
| Allow In-Session Invitations (1) | (*-0FF                                                   |
| Hide Names in Recordings (i)     | (*-0FF                                                   |
| Preload Content (1)              | Supported Extensions                                     |
|                                  | WBD, WPD, ELP, ELPX, SWF, M4V, MP4, MPG, MPEG, MPE, MP3  |
|                                  | Attach File Browse My Computer Browse Content Collection |

# **Edit Session**

 You can on the session by clicking the on the session name beside the title as shown.

2. Then select Edit session from the menu.

| $\equiv$                                                             | Sessions | test            |                          |                    |     |
|----------------------------------------------------------------------|----------|-----------------|--------------------------|--------------------|-----|
| Course Room<br>Unlocked (available)                                  |          | -윈 Join session | n                        |                    |     |
| Create Session                                                       |          | -               |                          |                    |     |
| test<br>Recurring: 12/18/18, 4:26 PM – 1/9/19, 5:26 PM               |          | Anonymous dial  | <b>in:</b><br>PIN: 506 : | 259 2333           | Ō   |
| - test                                                               |          | 🕲 Dial In       |                          |                    |     |
| 12/18/18, 4:26 PM – 12/18/18, 5:26 PM (not yet started)              |          | Guest access    |                          |                    |     |
| test                                                                 |          | Guest role      | Gue                      | est link           |     |
| 12/25/18, 4:26 PM – 12/25/18, 5:26 PM (not yet started)              |          | Participant     | • htt                    | tps://eu.bbcollab. | c 🗍 |
| test<br>1/1/19, 4:26 PM – 1/1/19, 5:26 PM (not yet started)          |          | Event Details   |                          |                    | ^   |
| test                                                                 |          |                 |                          |                    |     |
|                                                                      |          | Start           |                          |                    |     |
| test                                                                 |          | 12/16/18        |                          | 12:54 PM           | Ð   |
| —— <sup>3</sup> 12/16/18, 12:54 PM – 12/16/18, 1:54 PM (in progress) |          | End             |                          |                    |     |
|                                                                      |          | 12/16/18        |                          | 1:54 PM            | Ð   |
|                                                                      |          | No end (op      | en sessio                | on)                |     |
|                                                                      |          | Repeat ses      | sion                     |                    |     |

# Scheduled sessions

- By this icon you can review the sessions you created in future dates.
- If you were searching for a session in a specific period, you would do the following:
- A. Enter the start date that you are looking for.
- B. Enter the end date.
- C. Then Go.

| Start    | <br>         |   |
|----------|--------------|---|
| 12/16/18 | <br>12:54 PM | Ð |
| End      | <br>         |   |
| 12/16/18 | <br>1:54 PM  | I |

# Recordings

• It displays the virtual sessions which were recorded.

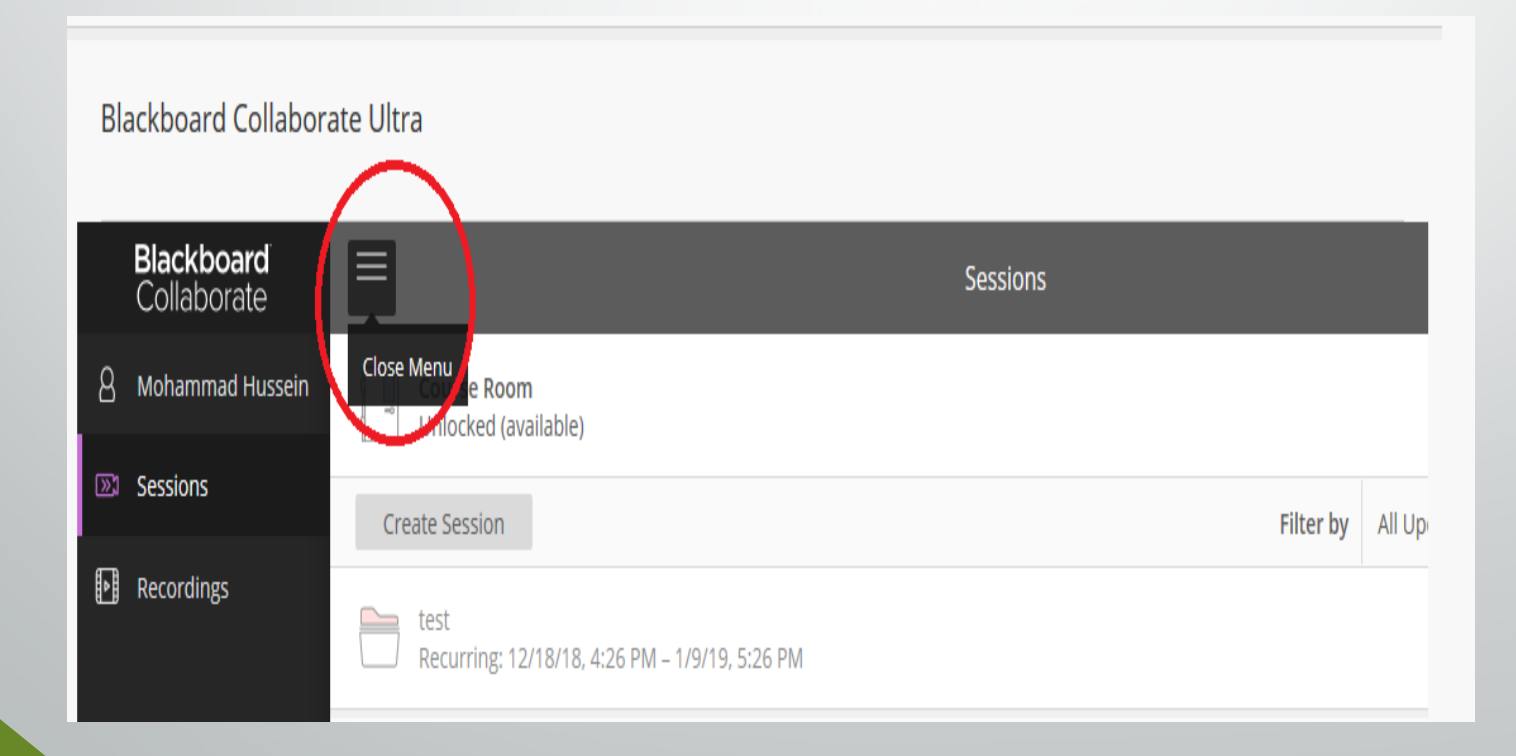

# Your Turn: create a new session

- 1. Access Tools and click Blackboard Collaborate ultra.
- 2. Create a **new session** with the following options :
  - The session starts Now .
  - The session ends after half an hour .
  - Full permissions are not granted.
  - View private messages.
  - Click save .
- 3. Open the session .

# **Questions?**

# Resources

# **On Demand Learning Resources**

## **Instructors & Students:**

- Video Tutorials
- Client Shared Documents

### http://ondemand.blackboard.com/

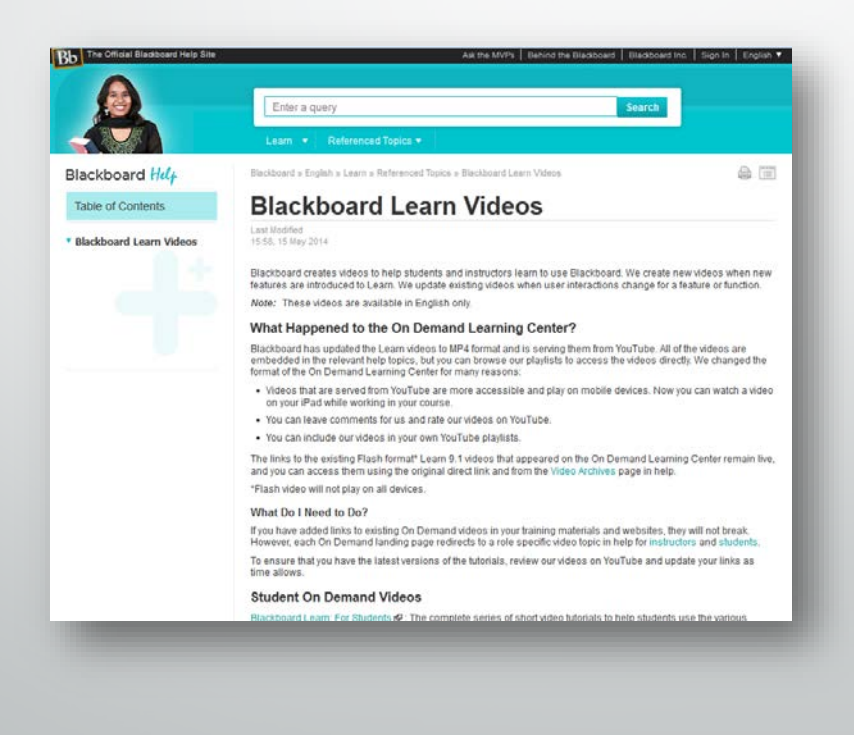

# Blackboard Help

## Instructors, Students and Admin:

- New Release Info
- Supported Browser Information
- Help Manual: Key Topics, Search, All Bb Learn Topic and Details

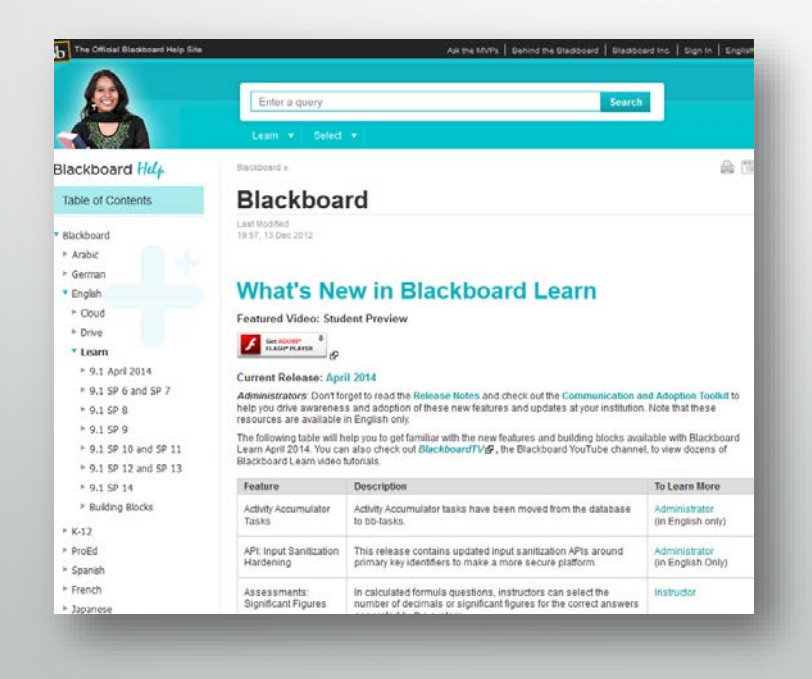

## https://help.blackboard.com/

# Ask Dr. C

 Ask Dr. C is a free question-and-answer service moderated by a dedicated, international group of your peers, fellow Blackboard clients.

### http://discussions.blackboard.com

| Bisckboard Cellaborate<br>Guraton and Delegnam • Education and Delegnam • Education and Delegnam • Education and Delegnam • • • • • • • • • • • • • • • • • • •                                                                                                    | earch Ask The M/Ps Q<br>Who Are The MVPs7<br>ask The MVPs is a free overcon-<br>dnerwer service moderated by a<br>doctard, circension globo of your<br>ears, fellow Blaskbeard clients. |
|----------------------------------------------------------------------------------------------------|----------------------------------------------------------------------------------------------------|
| Blackboard Celluborate           Gunaton and Delegoren         Educaton and Delegoren         -           geren Administration (IT Proc)         P Studems         -           Isure Administration (IT Proc)         B Studems         -           INGEL         -         -           ystem Administration (IT Proc)         +         -                                                                                                    | Who Are The MVPs?<br>at The MVPs is a free oueston-<br>ndanswer service moderated by a<br>extensional group of your<br>ears. fellew Stasiboard clients.                                 |
| Couston and Delagovan + Excuston and Delagovan +<br>(steam Administration (IT Pros) +<br>Busenia<br>Huterian -<br>Busenia<br>UNGEL<br>Iptiem Administration (IT Pros) +<br>International (IT Pros) +<br>International (IT Pros) +<br>Internati | Who Are The MVPs?<br>ak The MVPs is a free ouescon-<br>nd-answer service moderated by a<br>escared, international group of your<br>ears, fellow Blackboard clients.                     |
| (ptem Administrators (IT Pts)                                                                                                    | sk The MVPs is a free question-<br>rd-answer service moderated by a<br>educated, international group of your<br>ears, fellow Blackboard clamts.                                         |
| Isladens + Budens + o o pr<br>INGEL<br>Valen Administration (IT Pios) +                                                                                                    | edicated, international group of your<br>eers, fellow Blackboard clients.                                                                                                    |
| NIGEL<br>ystem Administrators (IT Pice)                                                                                                    |                                                                                                    |
| Iyalem Administrators (IT Prov)                                                                                                    | <ul> <li>Meet the MVPs</li> </ul>                                                                                                    |
| Tystem Administrators (IT Pros)                                                                                                    |                                                                                                    |
|                                                                                                    | Recent Ask the MVPs Posts?                                                                                                    |
| ducators and Designers                                                                                                    | ovnicading Grades into Excel issue                                                                                                    |
| 5                                                                                                    | iou to cancede data settings?                                                                                                    |
| What's Going On? Find out what people are saying                                                                                                    | nonymous for students, not for the<br>servetor                                                                                                    |
| 2                                                                                                    | ustomite top frame                                                                                                    |
| 11.3an 3014                                                                                                    | etermining Activity in Discussion Board                                                                                                    |
| Michael Zimmerman replied to Downloading Grades into Excel issue in Educators and Designers     A                                                                                                    | atroc yes prace center                                                                                                    |
| 3                                                                                                    | Mugila Backgack                                                                                                    |
| Mailing Caling control Development Distant Jon Event Jack and Education and Device and                                                                                                    | lackboard Collaborate                                                                                                    |
| Michael Zimmerrian recited to How to cascade data settings? in Educators and Designers                                                                                                    | in/off tab                                                                                                    |
| Ryan Patanon posted Annymous for students, not for the instructor to Education and Designers                                                                                                    | rooodoo, LibreOffice, OpenOffice                                                                                                    |
| Kristine Putnam rectiled to Customize top frame in System Administrators (IT Pros).                                                                                                    | dd Batch users to a node                                                                                                    |
| (a) Shannon Augustine replied to Customize top hame in System Administrators (IT Pros).                                                                                                    | What is the largest audio file I can upload                                                                                                    |
| Carry Lamber replied to Determining Activity in Discussion Board in Educators and Designers                                                                                                    | wing videos on blackboard with Phone                                                                                                    |
| C Andrea MacArgel reptied to Cannot view grade center in Educators and Designers.                                                                                                    | Negori Total users access blackboard by                                                                                                    |
| tori Palmer posted How to cascade date settings? to Educators and Designers.                                                                                                    | manphone                                                                                                    |
| Man Dewart replied to Badge Image Quality Degrades on Upload To Mozilla Badipadi in Educators and     Designers.                                                                                                    | BB.coni mexico a system into BB                                                                                                    |
| 1                                                                                                    | Nex #1 discussions                                                                                                    |

# Search the Knowledge Base

A repository of articles with solutions to common problems <u>http://kb.blackboard.com</u>

• WikiKB

A repository of Knowledge Base articles with solutions to common problems.

Maintenance Center
 Current technical information about products including known issues, release documentation and supported server and client configurations.

### Back to School

Resources and client best practices relating to routine system maintenance, upgrade planning and other aspects of preparing students and faculty for returning to school.

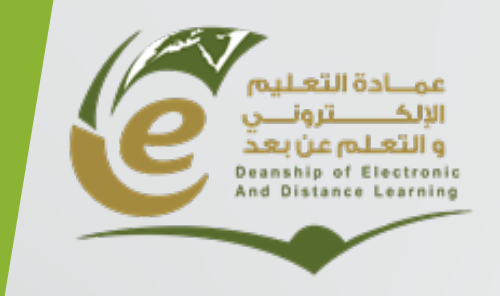

وكالة العمادة للشؤون الفنية

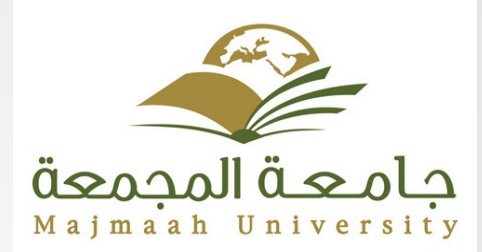

# Thank you